## Order Not Required

💾 Fri, Jan 19, 2024 🛛 🖿 Job Detail Actions

If the User decides they no longer need the items on this order, they can cancel it and specify it is no longer required. This can be done using the "Order Not Required" button.

1. On the Job Detail screen, select the "Order Not Required" button to display the Order Not Required pop up.

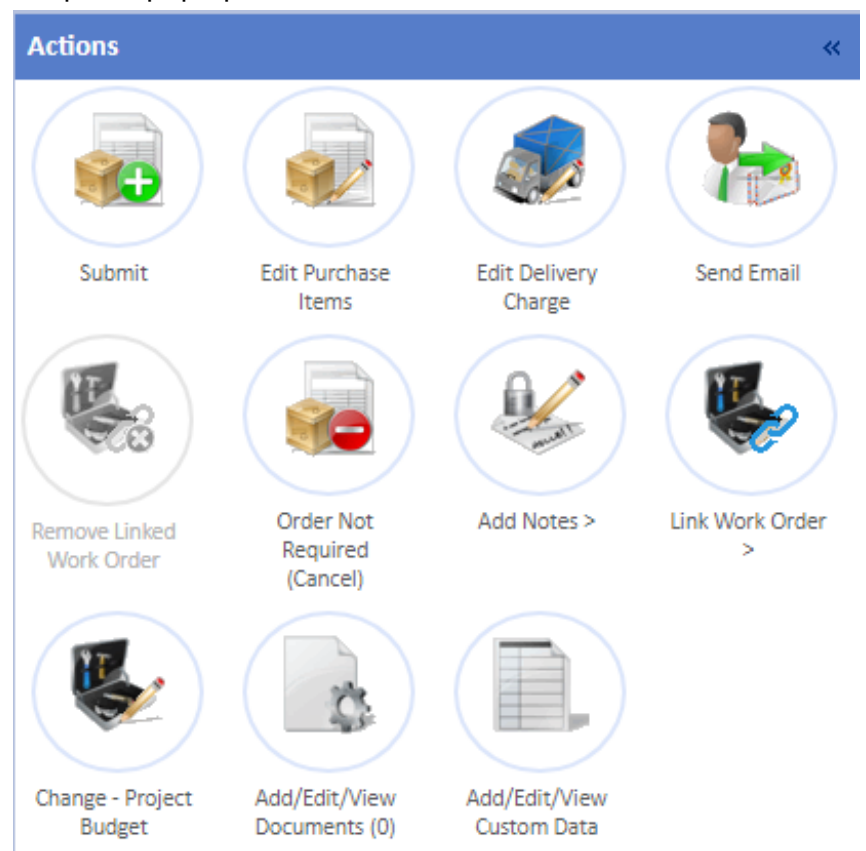

2. Enter any notes relating to why the order is no longer required. Once done, click "Save" to cancel the order.

| Order Not Required (Cancel) | ×           |
|-----------------------------|-------------|
| Notes                       |             |
|                             |             |
|                             |             |
|                             |             |
|                             |             |
|                             |             |
|                             |             |
|                             |             |
|                             | Save Cancel |
|                             |             |

Online URL: https://ostarasystems.knowledgebase.co/article.php?id=629